- 1. インターネット出願ソフトをインストールする
- (1) 電子出願ソフトサポートサイトの「ダウンロード請求」ページを開く
- (2) ページの説明に従って、〔ダウンロード請求〕をクリック \_
- (3) 特許庁よりメールが配信されます。 メーラーで受信してください。

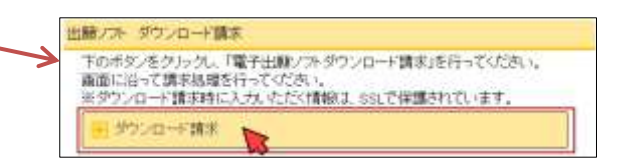

- (5) 開いたページの指示に従い、インストールファイルをパソコンに保存します。
- (6)保存したファイルを実行してインストールします。
- (7) インストール画面が起動しますので、指示に従い操作してください。 ※公的個人認証サービスの確認メッセージは、〔いいえ〕を選択してください。

## 2. 識別番号と電子証明書をインターネット出願ソフトに登録する

- (1) デスクトップの「インターネット出願」をダブルクリック

   →〔証明書ストア〕をクリック(表示されない場合があります)
   →「本人認証」画面の をクリック
   →〔申請人情報・証明書管理ツール〕をクリック
   →〔証明書ストア〕をクリック(表示されない場合があります)
- (2) [申請人情報・証明書の登録]をクリック
- (3) 「◎申請人利用登録/証明書追加」を選択し〔起動〕→〔次へ〕をクリック
- (4) 識別番号欄に、元パソコンで利用していた識別番号を入力して〔次へ〕をクリック

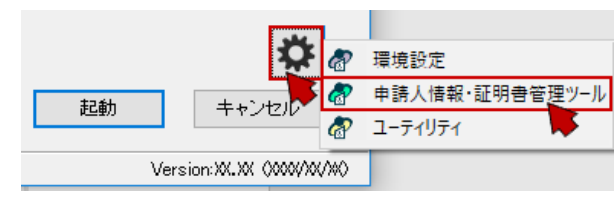

(5) 画面の指示に従い操作してください。

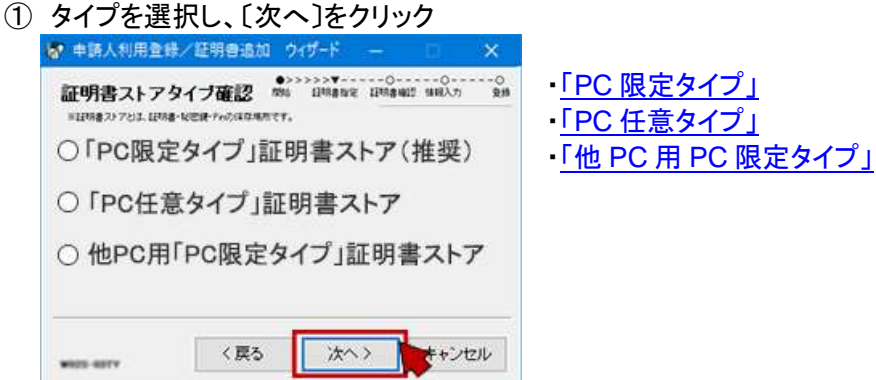

② 以下を入力し、〔次へ〕をクリック

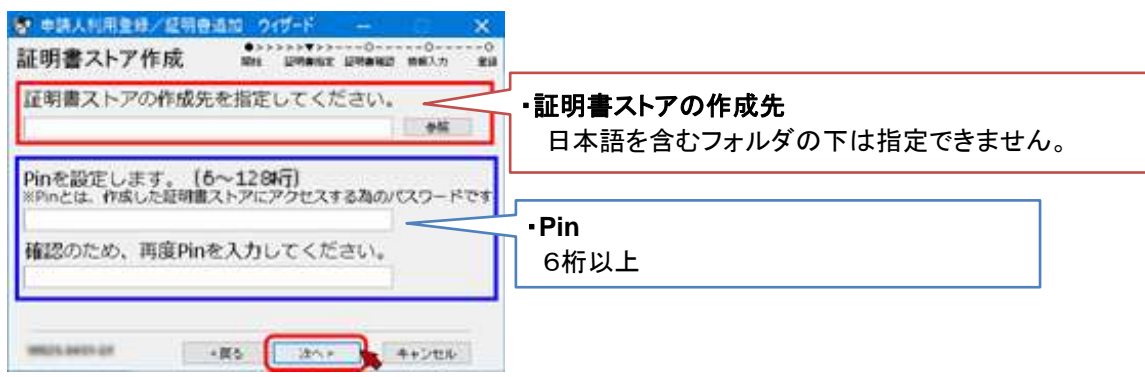

③ 以下を入力し、〔次へ〕をクリック

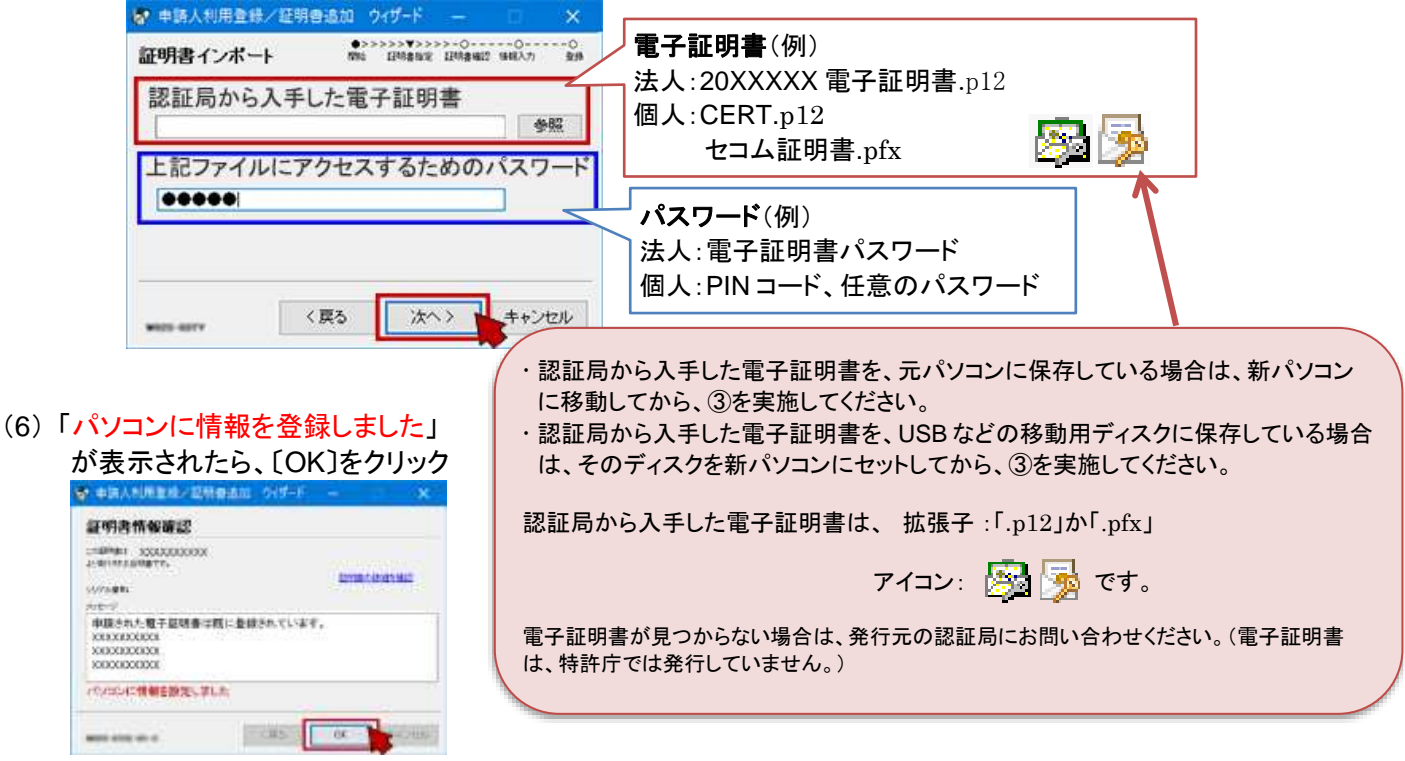

(7) [申請人情報・証明書管理ツール]に戻ったら、〔終了〕をクリック

新パソコンの設定は完了です。インターネット出願が起動できるか、データが見えるか、確認してください。

パソコンを変更した場合、送受信データは移行作業が必要です。 新パソコンでデータが見えるようにする場合は、(2)<u>データ移行のみ(現パソコン→新パソコン</u>)を参照してください。